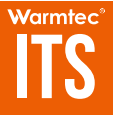

# Inteligentny termostat elektroniczny

z możliwością zdalnego sterowania smartfonem lub tabletem

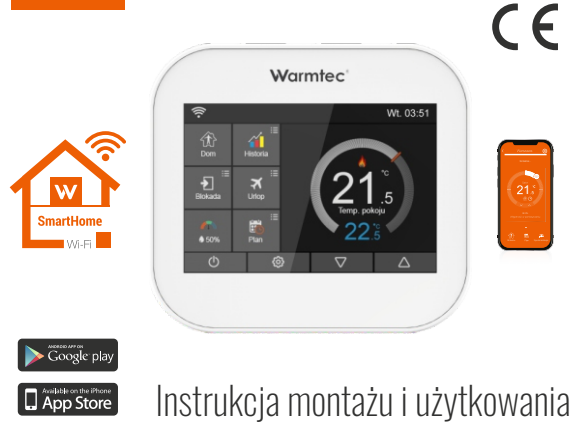

# SPIS TREŚCI

| Wprowadzenie ·····                                           | 6  |
|--------------------------------------------------------------|----|
| Uwagi dotyczące montażu ······                               | 7  |
| Wskazówki do prawidłowego użytkowania                        | 8  |
| Prezentacja urządzenia · · · · · · · · · · · · · · · · · · · | 9  |
| Wariant w kolorze białym ·····                               | 9  |
| Wariant w kolorze czarnym ·····                              | 10 |
| Dostępne tryby pracy                                         | 11 |
| Funkcje na ekranie startowym                                 | 12 |
| Blokada temperatury                                          | 13 |
| Tryb zdalny                                                  | 14 |
| ■ Wilgotność powietrza ·····                                 | 14 |
| Tryb urlopowy                                                | 15 |
| Plan ····                                                    | 16 |

## | SPIS TREŚCI

| Funkcje dodatkowe ····· 18                         | 3 |
|----------------------------------------------------|---|
| Histereza 18                                       | 8 |
| Opóźnianie załączania · · · · · · 19               | 9 |
| Tryb antyzamarzaniowy · · · · · · 20               | 0 |
| Graniczna temperatura podłogi · · · · · · · · 22   | L |
| Ustawienia strefy czasowej ····· 22                | 2 |
| Ustawienia daty i czasu · · · · · · · · · · · · 22 | 2 |
| Jasność wyświetlacza · · · · · · · 2               | 3 |
| ■ Wygaszanie ekranu ····· 24                       | 4 |
| Blokada rodzicielska ······ 24                     | 4 |
| Skala temperatury ····· 2                          | 5 |
| Limity temperatur                                  | 6 |
| Tryb zdalny · · · · · · 2                          | 7 |
| Wybór czujnika temperatury ····· 2                 | 8 |

## | SPIS TREŚCI

| Wybierz region ····· 29                                   |
|-----------------------------------------------------------|
| ■ Informacje o systemie · · · · · · · · · · · 30          |
| Ustawienia fabryczne · · · · · · · · · · · · · · · · · 30 |
| Zakres regulacji · · · · · · · · · · · · · · · · · · ·    |
|                                                           |
| Instalacja                                                |
| Schemat elektryczny regulatora ITS · · · · · · · · 33     |
| Schemat elektryczny regulatora ITSi ······ 34             |
|                                                           |
| Konfiguracja połączenia Wi-Fi                             |
| Specyfikacja techniczna 40                                |
| Ochrona środowiska i recykling 41                         |

W związku z ciągle trwającymi pracami w celu poprawy jakości wyrobu, do projektu produktu mogą zostać wprowadzone zmiany, nieuwzględnione w ninejszej instrukcji, jednak nie pogarszające właściwości użytkowych produktu. Najnowsza wersja instrukcji, uwzględniająca ewentualne zmiany, dostępna na www.warmtec.pl.

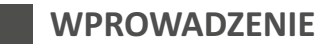

#### CZYM JEST PROGRAMOWALNY TERMOSTAT WARMTEC ITS?

Elektroniczny, programowalny regulator temperatury **WARMTEC ITS** z możliwością zdalnego sterowania systemem grzewczym za pomocą smartfonu lub tabletu, łączy w sobie funkcje termostatu pokojowego oraz regulatora programowalnego ogrzewania.

Urządzenie charakteryzuje kolorowy, dotykowy wyświetlacz LCD o przekątnej 3,5 cala. Warmtec ITS posiada wbudowany czujnik temperatury powietrza w pomieszczeniu - w momencie przekroczenia zadanej temperatury urządzenie wyłącza ogrzewanie, natomiast w przypadku spadku temperatury poniżej żądanej wartości - włącza je (jest też możliwość podłączenia zewnętrznego czujnika powietrza). Do zestawu dołączono także opcjonalny czujnik temperatury podłogi, który zabezpiecza ją przed przegrzaniem.

Urządzenie wyposażono w szereg funkcji, które programują pracę urządzeń grzewczych i dostosowują ogrzewanie do indywidualnych potrzeb. Można m.in. ustalić dobowy lub tygodniowy harmonogram ogrzewania z podziałem na 4 pory dnia, czy wyznaczyć minimalną temperaturę, jaka utrzyma się w pomieszczeniach na czas urlopu.

### Uwagi dotyczące montażu

Wszystkie typy termostatów wymagają swobodnego przepływu powietrza do miarodajnego odczytu temperatury w pomieszczeniu, dlatego urządzenie nie może być instalowane w szafkach, na ścianie zakrytej zasłoną lub meblami. Promieniowanie słoneczne skierowane bezpośrednio na termostat oraz bliskość kominków elektrycznych z funkcją grzania, a także telewizora, ścian lub lampek biurkowych zaburza prawidłowy odczyt średniej temperatury powietrza w pomieszczeniu. Lokalizacja termostatu jest niezwykle ważna dla jego prawidłowej pracy. Najlepszym miejscem na montaż termostatu jest centralnie zlokalizowane, otwarte pomieszczenie.

## WSKAZÓWKI DO PRAWIDŁOWEGO UŻYTKOWANIA

Zwiększanie maksymalnej temperatury grzania w panelu termostatu nie przyśpieszy czasu nagrzewania się pomieszczenia. Czas nagrzewania się pomieszczenia zależy od istniejącego systemu grzewczego i strat ciepła występujących w budynku. Tak samo ustawienie niższej temperatury nie wpływa na to, jak szybko temperatura w pomieszczeniu spada. Obniżenie maksymalnej temperatury na termostacie powoduje, że temperatura będzie samoistnie spadać do zadanej wartości i nie przekroczy jej.

Ważne jest, aby znaleźć **najniższą możliwą temperaturę**, która odpowiada Twoim potrzebom cieplnym w poszczególnych porach dnia. W ten sposób osiągniesz komfort cieplny przy zużyciu minimalnej energii.

### Jak ustalić najniższą komfortową temperaturę?

Najlepszą drogą do ustalenia najniższej komfortowej temperatury jest zaprogramowanie dowolnej wartości np. 18°C, a następnie sukcesywne **podnoszenie lub obniżanie temperatury o jeden stopień** do czasu, kiedy poczujesz komfort cieplny. Pamiętaj, że im wyższa temperatura na termostacie tym wyższe koszty zużycia energii.

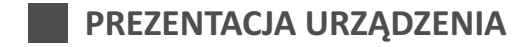

## Wariant w kolorze białym

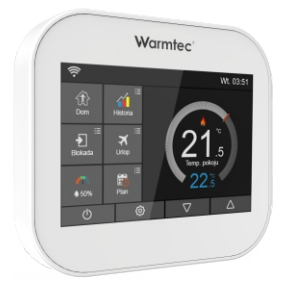

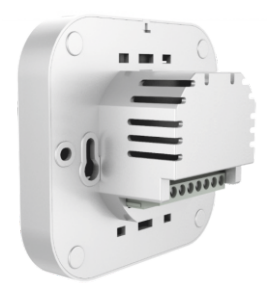

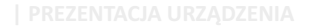

## Wariant w kolorze czarnym

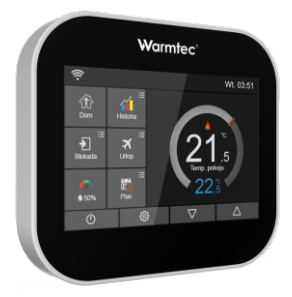

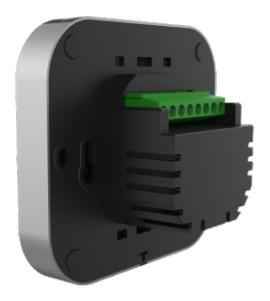

# DOSTĘPNE TRYBY PRACY

Termostat ITS może pracować zarówno w trybie ogrzewania jak i trybie timer:

**1. Tryb ogrzewania** - pozwala na ustawienie konkretnej temperatury w określonym przedziale czasu.

2. Tryb timer - pozwala jedynie na ustalenie czasu włączenia/wyłączenia ogrzewania. W tym trybie nie ma możliwości zadania temperatury.

#### ZMIANA Z TRYBU OGRZEWANIE NA TRYB TIMER:

Wykonaj poniższe kroki na dotykowym panelu sterowania:

- Wybierz ikonę 🔯 i wejdź w Ustawienia zaawansowane.
- Za pomocą przycisków ♥ △, znajdź Wybór trybu pracy i wejdź w ustawienia.
- Wybierz Ogrzewanie lub Timer.

Termostat zrestartuje się i rozpocznie pracę w wybranym trybie.

## FUNKCJE NA EKRANIE STARTOWYM

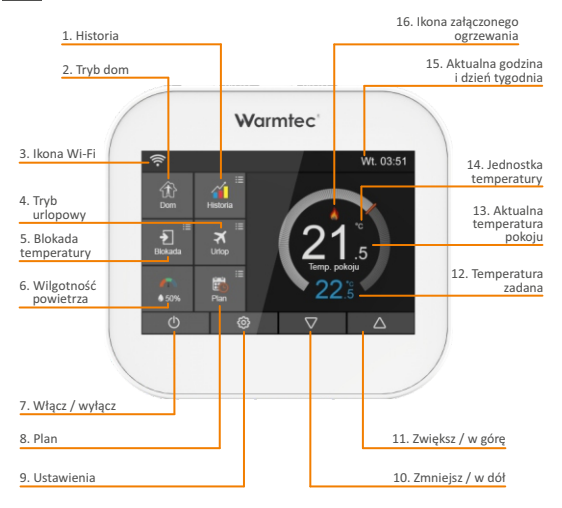

## Blokada temperatury

Funkcja blokady temperatury pozwala ręcznie nadpisać aktualnie używany tryb i ustalić jedną, stałą temperaturę ogrzewania na określony czas.

- Wciśnij przycisk Blokada. Na wyświetlaczu ukaże się ekran ustawień blokady temperatury.

- Nie musisz dodatkowo zapisywać swoich ustawień wystarczy, że wciśniesz jeden przycisk: Zapisz/powrót mierzycisk i wrócisz do ekranu głównego.
- W górnym pasku na wyświetlaczu pojawi się informacja o włączonym trybie blokady: wybrana temperatura i czas jaki pozostał do końca trybu.
   W tym czasie nieaktywna będzie manualna regulacja temperatury przyciskami [7] [2]. Po upływie zadanego czasu nastąpi powrót do wcześniej używanych ustawień.

## Tryb zdalny

W trybie zdalnym, regulator ITS załączy ogrzewanie tylko wtedy, gdy temperatura otoczenia spadnie poniżej zadaną wartość (określoną specjalnie dla tego trybu).

Gdy w trybie zdalnym załączy się ogrzewanie, na wyświetlaczu pojawi się ikona trybu ogrzewania: płomień 👌 . Więcej o trybie zdalnym przeczytasz na stronie 27.

 Aby włączyć tryb zdalny, wybierz ikonę Zdalny na ekranie głównym. Tryb uruchomi się natychmiastowo.

## Wilgotność powietrza

- Jeśli wilgotność powietrza spada poniżej 30%, wskazówka pokaże kolor czerwony.
- Jeśli wilgotność powietrza oscyluje między 30% a 60%, wskazówka pokaże kolor zielony.
- Jeśli wilgotność powietrza przekracza 60%, wskazówka pokaże kolor niebieski.

## Tryb urlopowy

Termostat pozwala obniżyć temperaturę w pomieszczeniach na czas urlopu domowników. Po powrocie do domu, termostat automatycznie wraca do wcześniej używanych ustawień.

- Wybierz przycisk **Urlop** na panelu sterowania. Ukaże się ekran trybu urlopowego.
- Aktywuj tryb urlopowy przesuń suwak 👁 w prawej górnej części ekranu.
- Nie musisz dodatkowo zapisywać swoich ustawień wystarczy, że wciśniesz jeden przycisk: Zapisz/powrót 
   i wrócisz do ekranu głównego.
- W momencie, gdy nastanie pierwszy dzień urlopu, na górnym pasku na wyświetlaczu pojawi się informacja o włączonym trybie urlopowym: Urlop do \*\*/\*\*(data) \*\*:\*\*(czas).

### FUNKCJE NA EKRANIE STARTOWYM

## Plan

Termostat ITS posiada 3 funkcje programowalne.

- Dni tygodnia/Weekend pozwala na dostosowanie ogrzewania w systemie 5/2 dni z podziałem na 4 pory doby: poranek/dzień/wieczór/noc.
- **7-dniowy** programuje temperaturę dla każdego dnia tygodnia z osobna z podziałem na 4 pory doby: poranek/dzień/wieczór/noc.
- 24-h programuje temperaturę w cyklu dobowym z podziałem na 4 pory: poranek/dzień/wieczór/noc.

Jeśli nie chcesz programować pracy termostatu, zaznacz opcję *Bez programowania*.

- Wybierz ikonę 🚳 , aby wejść w ustawienia.
- Znajdź pozycję Plan i wybierz ją.
- Znajdziesz 4 opcje do wyboru:
  - Dni powszednie/Weekend 7-dniowy 24h Bez programowania
- Aby wybrać jedną z opcji, zaznacz pusty okrąg. Możesz też skorzystać z przycisków  $\bigtriangledown$  .
- Wybierz dwukrotnie przycisk *Zapisz/powrót* (), aby zapisać ustawienia i powrócić do ekranu głównego.

- Wybierz przycisk *Plan* na głównym ekranie regulatora.
- Pojawi się dodatkowy ekran z kilkoma opcjami do wyboru. Ich liczba zależy od wcześniej wybranej opcji planu. Przykładowo jeśli wcześniej wybrałeś plan Dni powszednie/Weekend pojawią się 2 opcje:

#### • Dni powszednie • Weekend

• W każdej z tych opcji znajdziesz 6 zakładek:

#### • Poranek • Dzień • Wieczór • Noc • Czas 5 • Czas 6

W każdej zakładce znajdziesz suwak, którym możesz ją aktywować lub dezaktywować.

#### PORANEK/DZIEŃ/WIECZÓR/NOC/CZAS 5/CZAS 6:

- Wybierz pierwszą kolumnę *Czas* i używając przycisków 🔽 🛆 żądaną godzinę.
- Wybierz drugą kolumnę *Czas* i używając przycisków 🔽 🛆 ustal żądane minuty.

\* Dla przykładu: czas 04(godziny):00(minuty)

Wybierz trzecią kolumnę *Temperatura* i używając przycisków

 <u>\Delta</u> ustalżądaną temperaturę.

#### WAŻNE! Powtórz powyższe kroki dla każdej zakładki!

ustal

# FUNKCJE DODATKOWE

## Histereza

Ta funkcja ustala opóźnienie reakcji termostatu na zmiany temperatury powietrza. Domyślnie histereza wynosi 0,5°C co oznacza, że gdy temperatura minimalna powietrza ustawiona jest na 20°C, termostat załączy ogrzewanie przy spadku temperatury do 19,5°C i zakończy je, gdy temperatura powietrza ponownie osiągnie 20°C.

Przy zwiększeniu histerezy do 1°C termostat włączy ogrzewanie dopiero przy spadku temperatury do 19°C, a zakończy po ponownym osiągnięciu 20°C.

- Wybierz ikonę **Ustawienia** 🐵 na głównym ekranie termostatu.
- Znajdź i wybierz opcję Ustawienia zaawansowane, a następnie Histereza.
- Zaznacz żądaną opcję możesz użyć w tym celu przycisków 🔽 🛆 .
- Wybierz trzykrotnie ikonę *Zapisz/powrót* (), aby zapisać ustawienia i powrócić do ekranu głównego.

## Opóźnianie załączania

- Aby zapewnić użytkownikowi dodatkowy czas na przygotowanie się do aktywacji nowego trybu pracy, stworzono funkcję *Opóźnianie załączania*. Dzięki niej aktywacja ustawień następuje z opóźnieniem - zależnie od indywidualnych ustawień jest to od 0 do 15 minut (domyślnie termostat jest ustawiony na 0 minut , co oznacza automatyczne przełączanie się ustawień w chwili ich wybrania).
- Wybierz ikonę **Ustawienia** 🚳 na głównym ekranie termostatu.
- Znajdź i wybierz opcję Ustawienia zaawansowane, a następnie Opóźnianie załączania.
- Zaznacz żądaną opcję możesz użyć w tym celu przycisków ▽ △.
- Wybierz trzykrotnie ikonę *Zapisz/powrót* , aby zapisać ustawienia i powrócić do ekranu głównego.

## Tryb antyzamarzaniowy

- Umożliwia ustawienie ochrony przez zbytnim wychłodzeniem pomieszczenia. Zakres regulacji temperatury: 7-17°C (domyślnie: 7°C - jest to odpowiednia temperatura dla większości urządzeń). Kiedy temperatura w pomieszczeniu spadnie poniżej zadanej temperatury granicznej, termostat automatycznie rozpocznie ogrzewanie.
- Wybierz ikonę **Ustawienia** 🕸 na głównym ekranie termostatu.
- Znajdź i wybierz opcję Ustawienia zaawansowane, a następnie Tryb antyzamarzaniowy.
- Za pomocą ikon 🔽 🛆 dostosuj temperaturę.
- Wybierz trzykrotnie ikonę *Zapisz/powrót* , aby zapisać ustawienia i powrócić do ekranu głównego.

## Graniczna temperatura podłogi

Ta funkcja jest dostępna, kiedy czujnik podłogowy jest aktywny. Użytkownik może określić graniczną temperaturę podłogi w zakresie od 20 do 45°C (domyślnie: 28°C).

- Wybierz ikonę **Ustawienia** 🐵 na głównym ekranie termostatu.
- Znajdź i wybierz opcję Ustawienia zaawansowane, a następnie Limit temperatury podłogi.
- Za pomocą ikon 🔽 🛆 dostosuj temperaturę.
- Wybierz trzykrotnie ikonę *Zapisz/powrót* , aby zapisać ustawienia i powrócić do ekranu głównego.

WAŻNE! Czujnik powietrzny nie kontroluje temperatury podłogi. Tylko czujnik podłogowy ma taką możliwość: dlatego aby chronić podłogę przed przegrzaniem aktywuj czujnik podłogowy lub oba czujniki jednocześnie (podłogowy i powietrzny).

## Ustawienia strefy czasowej

- Wybierz ikone **Ustawienia** 🕸 na głównym ekranie termostatu.
- Znajdź i wybierz opcje Zegar oraz data i godzina, a następnie Ustawienia strefy czasowej. Następnie znajdź i wybierz żądaną strefę czasową.
- Wybierz trzykrotnie ikonę *Zapisz/powrót* , aby zapisać ustawienia i powrócić do ekranu głównego.

## Ustawienia daty i czasu

- Wybierz ikonę **Ustawienia** 🚳 na głównym ekranie termostatu.
- Znajdź i wybierz opcie Zegar oraz data i godzina, a następnie Ustawienia daty i czasu. Wybierz kolumne Data i za pomoca ikon 🗸 🛆 ustal żadane wartości: Dzień/Miesiac/Rok.
- Wybierz kolumne *Czas* i za pomoca ikon  $\nabla$   $\triangle$  ustal żadana godzine i minute.
- Wybierz trzykrotnie ikonę Zapisz/powrót 🤄 , aby zapisać ustawienia i powrócić do ekranu głównego.

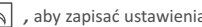

## Jasność wyświetlacza

Wewnętrzny czujnik reaguje na światło w otoczeniu termostatu - w miarę obniżania się poziomu oświetlenia, mechanizm automatycznie, stopniowo przyciemnia ekran regulatora. Jeśli całkowicie wyłączysz światło w pomieszczeniu, ekran termostatu samoistnie przyciemni się, aby nie podświetlać pomieszczenia.

- Wybierz ikonę **Ustawienia** 🕲 na głównym ekranie termostatu.
- Znajdź i wybierz opcję *Jasność wyświetlacza*.
- Domyślnie funkcja Auto jest włączona 
   , co oznacza automatyczne wygaszanie podświetlenia ekranu w momencie, gdy w otoczeniu regulatora panuje mrok lub półmrok.
- Po przesunięciu wskaźnika na suwaku w prawo 
   , aktywuje się tryb regulacji podświetlenia.
- Za pomocą ikon 🔽 🛆 ustaw żądaną jasność wyświetlacza.
- Wybierz dwukrotnie ikonę *Zapisz/powrót* , aby zapisać ustawienia i powrócić do ekranu głównego.

## Wygaszanie ekranu

- Wybierz ikonę **Ustawienia** 🐵 na głównym ekranie termostatu.
- Znajdź i wybierz opcję *Wygaszacz ekranu*.
- Włącz wygaszacz przesuwając wskaźnik na suwaku w prawo 🔘 .
- Po lewej stronie znajdziesz 4 opcje do wyboru:

#### • Domyślny • Zegar • Wyłącz ekran • Logo

• Po prawej stronie znajdziesz 3 opcje do wyboru:

#### • 3 min • 10 min • Tryb nocny

Zaznacz wybrane opcje, a następnie wybierz dwukrotnie ikonę
 Zapisz/powrót , aby zapisać ustawienia i powrócić do ekranu głównego.

## Blokada rodzicielska

- Wybierz ikonę **Ustawienia** 🕸 na głównym ekranie termostatu.
- Znajdź i wybierz opcję *Blokada rodzicielska*.
- Przesuń wskaźnik suwaka do pozycji , a następnie ustal kod PIN do blokady ekranu.
- 24 \* Dla przykładu: chcesz ustawić kod PIN: 5209

### FUNKCJE DODATKOWE

- Wybierz pierwszą kolumnę i za pomocą ikon ▽ △ wybierz cyfrę 5.
- Wybierz drugą kolumnę i za pomocą ikon ▽ △ wybierz cyfrę 2.
- Postępuj tak samo z dwoma pozostałymi cyframi.
- Wybierz dwukrotnie ikonę **Zapisz/powrót** suby zapisać ustawienia i powrócić do ekranu głównego.
- Aby odblokować termostat ITS dotknij wyświetlacz w dowolnym miejscu. Na ekranie pojawi się informacja, aby wpisać 4-cyfrowy kod PIN. Główny klucz (nadany przez producenta) to 8657.

## Jednostka temperatury

Wybierz ikonę **Ustawienia** 🕲 na głównym ekranie termostatu.

- Znajdź i wybierz opcję Ustawienia zaawansowane, a następnie Format temperatury.
- Do wyboru są dwie opcje:

#### • °C • °F

 Zaznacz wybraną opcję, a następnie wybierz trzykrotnie ikonę Zapisz/powrót , aby zapisać ustawienia i powrócić do ekranu głównego.

## Limity temperatur

- •Wybierz ikonę **Ustawienia** 🕸 na głównym ekranie termostatu.
- •Znajdź i wybierz opcie Ustawienia zaawansowane, a następnie Limity temperatur.
- •Wybierz pierwszą kolumnę i za pomocą ikon 🛛 🗸 ustal minimalna temperature w zakresie.
- •Wybierz drugą kolumnę i za pomocą ikon temperature w zakresie.
- •Wybierz trzykrotnie ikonę *Zapisz/powrót* , aby zapisać ustawienia i powrócić do ekranu głównego.

 $\nabla | \Delta |$ 

ustal maksymalna

## Tryb zdalny

*Tryb zdalny* może być aktywowany tylko wtedy, gdy termostat jest włączony. Termostat automatycznie załączy ogrzewanie wtedy, gdy temperatura powietrza spadnie poniżej zadaną temperaturę minimalną.

- Wybierz ikonę **Ustawienia** 🐵 na głównym ekranie termostatu.
- Znajdź i wybierz Ustawienia zaawansowane, a następnie Temperatura gdy poza domem.
- Za pomocą ikon 🔽 🛆 ustal temperaturę minimalną.
- Wybierz trzykrotnie ikonę *Zapisz/powrót* , aby zapisać ustawienia i powrócić do ekranu głównego.

## Wybór czujnika temperatury

Użytkownik ma możliwość wyboru aktywnego czujnika: czujnik temperatury powietrza (wbudowany lub zewnętrzny) oraz czujnik podłogowy. Można też aktywować oba czujniki jednocześnie - w tej konfiguracji czujnik podłogowy pełni rolę czujnika ograniczającego - jego zadaniem jest ochrona podłogi przed przegrzaniem.

- Wybierz ikonę **Ustawienia** 🐵 na głównym ekranie termostatu.
- Znajdź i wybierz opcję Ustawienia zaawansowane, a następnie Wybór czujnika temperatury. Następnie znajdź i wybierz wybraną opcję czujnika.
- Wybierz trzykrotnie ikonę *Zapisz/powrót* , aby zapisać ustawienia i powrócić do ekranu głównego.

## Wybierz region (DST)

- Wybierz ikonę **Ustawienia** 🕸 na głównym ekranie termostatu.
- Znajdź i wybierz opcję Zegar oraz data i godzina, a następnie Wybierz region (DST).
- Aby aktywować czas letni, przesuń suwak w prawą stronę do pozycji 🗖 .
- Zaznacz jedną z 3 opcji:

#### • Europa • US & Kanada • Australia & Nowa Zelandia

Wybierz trzykrotnie ikonę *Zapisz/powrót* , aby zapisać ustawienia i powrócić do ekranu głównego.

## Informacje o systemie

- Wybierz ikonę **Ustawienia** 🚳 na głównym ekranie termostatu.
- Znajdź i wybierz opcję Informacje o systemie .
- Wybierz dwukrotnie ikonę *Zapisz/powrót* , aby powrócić do ekranu głównego.

## Ustawienia fabryczne

**UWAGA:** Przywrócenie do ustawień fabrycznych spowoduje, że wszystkie dotychczasowe zmiany zostaną usunięte!

- Wybierz ikonę **Ustawienia** 🐵 na głównym ekranie termostatu.
- Znajdź i wybierz opcję *Ustawienia fabryczne.*
- Na ekranie pojawi się ostrzeżenie jeśli na pewno chcesz usunąć wszystkie dotychczasowe ustawienia, wciśnij Resetuj.

## Zakres regulacji

|                                | Dni powszednie/Weekend           |
|--------------------------------|----------------------------------|
| Plan                           | 7-dniowy                         |
| Fian                           | 24h                              |
|                                | Bez programowania                |
| Zdalny                         | 7°C do 35°C (domyślnie 7°C)      |
| Tryb antyzamarzaniowy          | 7°C do 17°C (domyślnie 7°C)      |
| Jednostka temperatury          | °C / °F (domyślnie °C)           |
| Histereza                      | 0,5°C - 3°C (domyślnie 0,5°C)    |
| Opóźnienie załączania          | 0 - 15 minut (domyślnie 0 minut) |
| Wybór czujnika                 | Wbudowany czujnik powietrzny     |
|                                | Zewnętrzny czujnik powietrzny    |
|                                | Czujnik podłogowy                |
|                                | Czujnik powietrzny i podłogowy   |
|                                | Zew. cz. powietrzny i podłogowy  |
| Zakres limitu temp. podłogi    | 20°C do 45°C (domyślnie 28°C)    |
| Automatyczne wygaszanie ekranu | Włącz/Wyłącz                     |

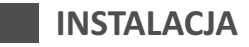

Wysokość montażu termostatu zależy od miejscowych regulacji prawnych. Prace związane z podłączeniem termostatu do zasilania muszą być wykonane przez uprawnionego elektryka.

Zapoznaj się uważnie z poniższymi informacjami:

- •Nie montuj urządzenia w pobliżu źródeł ogrzewania, które mogłyby wpłynąć na prawidłową pracę termostatu.
- Termostat ITS przeznaczono do montażu podtynkowego, dlatego wymagane jest wpuszczenie w ścianę puszki podtynkowej na głębokość 35 mm.

#### INSTALACJA

- Za pomocą śrubokręta gwiazdkowego usuń wkręt na spodzie termostatu, a następnie zdejmij tylną pokrywę na urządzeniu. Odłóż frontową część termostatu w bezpieczne miejsce.
- Podłącz termostat zgodnie z podanym schematem elektrycznym.
- Przykręć tylną pokrywę urządzenia do puszki podtynkowej wwyznaczonych miejscach.
- Kiedy pokrywa jest przykręcona stabilnie do puszki, nałóż ponownie panel frontowy termostatu na tylną pokrywę i ostrożnie przykręć go za pomocą śrubokręta gwiazdkowego.

## Schemat elektryczny regulatora ITS

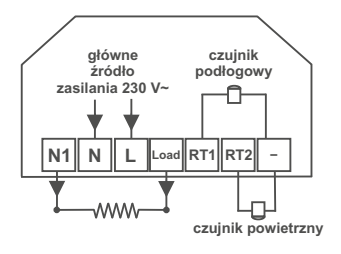

Kolorystyka podłączenia czujnika podłogowego nie ma znaczenia.

- RT2 czujnik powietrzny
- RT1 czujnik podłogowy
- N1 wyjście N1 (zasilanie urządzenia grzewczego)
- N zasilanie N (neutral)
- L zasilanie L (faza)
- Load wyjście Load (zasilanie urządzenia grzewczego)

## Schemat elektryczny regulatora ITSi

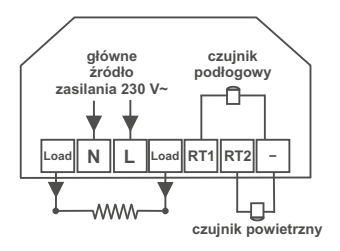

#### Sterowanie:

kurtynami powietrznymi, kotłami gazowymi oraz innymi urządzeniami wymagającymi sterowania za pomocą styku bezpotencjałowego.

Kolorystyka podłączenia czujnika podłogowego nie ma znaczenia.

RT2 - czujnik powietrzny RT1 - czujnik podłogowy Load - wyjście sterujące (styk beznapięciowy) N - zasilanie N (neutral) L - zasilanie L (faza) Load - wyjście sterujące (styk beznapięciowy)

## KONFIGURACJA POŁĄCZENIA WI-FI

#### 1. Pobranie i instalacja aplikacji

Pobierz i zainstaluj aplikację Myhouse Pro do zdalnej kontroli termostatu WARMTEC ITS.

Aplikacja jest dostępna na platformach Google Play oraz AppStore. Aplikację można także pobrać korzystając z kodów QR lub linków poniżej:

Dla systemu Android:

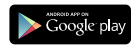

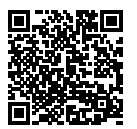

Dla systemu IOS:

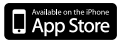

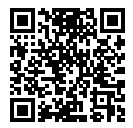

#### UWAGA! Może być konieczne dopisanie aplikacji jako zaufanej.

Z racji ciągłego rozwoju i przeprowadzanych aktualizacji, niektóre polecenia w nowszych wersjach aplikacji, mogą nieznacznie różnić się od tych, podanych w niniejszej instrukcji.

#### 2. Rejestracja

Po pobraniu, uruchom aplikację. Na ekranie startowym wybierz ikonkę regulatora ITS. Następnie ukaże się ekran logowania. Jeśli posiadasz konto w tej aplikacji, wpisz adres e-mail i hasło podane podczas rejestracji. Jeśli nie posiadasz konta, kliknij **Registration**. Na ekranie pojawią się trzy pola: - please input your email address - tutaj wpisz swój adres e-mail, - please set a password - w tym polu ustaw hasło logowania do aplikacji,

 please re-enter your password - w tym polu, dla potwierdzenia, ponownie wpisz hasło logowania do aplikacji.

Zaznacz (jeśli niezaznaczone) *I Have read and agreed* i po uzupełnieniu wszystkich pól kliknij Registration.

#### 3. Logowanie

Jeśli rejestracja przebiegnie pomyślnie pojawi się ekran z dwoma polami: - *Please input your email* - tutaj wpisz adres e-mail podany w procesie rejestracji,

- *please input your password* - tutaj wpisz hasło podane podczas rejestracji.

Kliknij LOGIN, aby zalogować się do aplikacji.

Po zalogowaniu do aplikacji w polu *Edit Location name*, wpisz nazwę swojej miejscowości. Naciśnij przycisk "+". Poniżej na liście lokalizacji zaznacz swoją miejscowość poprzez naciśnięcie obok. Następnie kliknij NEXT. Na ekranie pojawi się okno wyboru urządzenia, które ma zostać dodane do aplikacji. Wybierz Heating Thermostat (Termostat grzewczy), kliknij NEXT. Następnie wybierz pomieszczenie, w którym użytkowane będzie urządzenie i kliknij NEXT.

#### 4. Dodawanie urządzenia do aplikacji

Po wybraniu pomieszczenia, na ekranie aplikacja wyświetlona zostanie lista z dwoma możliwymi sposobami dodania urządzenia do aplikacji.

 a) Scan QR Code - dodanie urządzenia do aplikacji za pomocą zeskanowania kodu QR. Jeśli chcesz dodać urządzenie do aplikacji za pomocą tego sposobu, zaznacz obok i kliknij NEXT.

Zostanie uruchomiony skaner kodu w aplikacji. Kod QR, który trzeba zeskanować znajduje się w ustawieniach zaawansowanych regulatora. Naciśnj Maciśnj mastępnie za pomocą przycisku ¬ znajdź pozycję Informacje o systemie i kliknij. Na ekranie pojawi się kod QR, który trzeba zeskanować za pomocą aplikacji. Po zeskanowaniu, zostanie wyświetlony komunikat o udanym dodaniu urządzenia, a na ekranie zarządzania urządzeniami w aplikacji, pojawi się Twoje urządzenie (dwa złączone koła, z temperaturami). Pojedyncze naciśnięcie dużego koła spowoduje przejście do interfejsu sterowania termostatem. Szybkie, dwukrotnie naciśnięcie na koło, spowoduje wyłączenie urządzenia. Ponowne, szybkie dwukrotnie naciśnięcie na koło z urządzeniem spowoduje włączenie regulatora.

b) Smart Config - połączenie poprzez domyślną sieć Wi-Fi i wpisanie hasła. W aplikacji zaznacz Smart Config i kliknij NEXT. W polu SSID powinna być twoja sieć, w polu password wpisz hasło i naciśnij NEXT, nastąpi próba dodania urządzenia do aplikacji. W przypadku niepowodzenia, spróbuj jeszcze raz. Jeśli po raz kolejny nie uda się dodać urządzenia, spróbuj za pomocą innego sposobu (dodanie za pomocą kodu QR). Jeżeli w polu SSID widnieje <unknown ssid> także spróbuj innego sposobu.

## SPECYFIKACJA TECHNICZNA

|   | Zasilanie                    | 230 V~ / 50 Hz        |
|---|------------------------------|-----------------------|
|   | Maks. obciążenie regulatora  | 16 A                  |
|   | Pobór mocy                   | 1 W                   |
|   | Zakres reg. temp. podłogi    | 20°C do 45°C          |
|   | Zakres reg. temp. powietrza  | 5°C do 35°C           |
|   | Histereza                    | 0,5°C do 3°C          |
|   | Dopuszczalna temp. pracy     | -10°C do 45°C         |
|   | Typ regulatora               | programowalny         |
|   | Montaż regulatora            | podtynkowy (w puszkę) |
|   | Kolor                        | biały / czarny        |
|   | Rozdzielczość ekranu         | 3.5"                  |
| _ | Czujnik                      | NTC10K                |
|   | Stopień ochrony              | IP20                  |
|   | Wymiary (szer. x wys. x gł.) | 9,6 x 8,6 x 4,25 cm   |

## OCHRONA ŚRODOWISKA I RECYKLING

#### INFORMACJA O ZUŻYTYM SPRZĘCIE ELEKTRYCZNYM I ELEKTRONICZNYM

Niniejszym informujemy, iż głównym celem regulacji europejskich oraz ustawy z dnia 11 września 2015 r. o zużytym sprzęcie elektrycznym i elektronicznym jest ograniczenie ilości odpadów powstałych ze sprzętu, zapewnienie odpowiedniego poziomu zbierania, odzysku i recyklingu zużytego sprzętu oraz zwiększenie świadomości społecznej o jego szkodliwości dla środowiska naturalnego, na każdym etapie użytkowania sprzętu elektrycznego i elektronicznego.

W związku z tym należy wskazać, iż gospodarstwa domowe spełniają kluczową rolę w przyczynianiu się do ponownego użycia i odzysku, w tym recyklingu zużytego sprzętu. Użytkownik sprzętu przeznaczonego dla gospodarstw domowych jest zobowiązany po jego zużyciu do oddania zbierającemu zużyty sprzęt elektryczny i elektroniczny. Należy jednak pamiętać, aby produkty należące do grupy sprzętu elektrycznego lub elektronicznego utylizowane byływ uprzemnionych do tego punktach zbiórki.

Zużyte urządzenie możesz oddać u sprzedawcy, u którego zakupisz nowe. Odbierze je Organizacja Odzysku CCR REEWEEE, z którą mamy podpisaną umowę o odbiór zużytego sprzętu.

X

UWAGA! URZĄDZENIA NIE WOLNO WRZUCAĆ DO ODPADÓW DOMOWYCH.

To conaccenie oznacaa, że produkt nie może być wyrzucany razem z odpadami domowymi w calej UE. Aby zapobiec potencjalnym stkodowi dla środowiska lubztówaja, zużyty produkt należy poddać recyklingowi. Zgodnie z obowiązującym prawem, nie nadające się do użycia urządzenia zasilane prądem lektrycznym należy z bierać osobno, w specjalnie do tego celu wyznaczonych miejscach, celem ich przetworzenia i ponownego wykorystania, na podstawie obowiązujących norm ochrony środowiska (De 2002/95/CE).

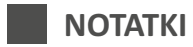

| <br> |
|------|
| <br> |
| <br> |
| <br> |
| <br> |
| <br> |
| <br> |
| <br> |
| <br> |
| <br> |
| <br> |
| <br> |

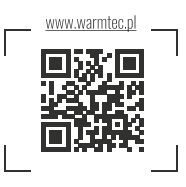

\*\* \* \* +

WARMTEC Sp. z o.o. Al. Jana Pawła II 27 00-867 Warszawa